# Informar Calibragem

Esta funcionalidade tem como objetivo informar a calibragem para a priorização de ordem de serviços na programação automática. Para acessar a opção via **Menu de Sistema**, informe o caminho: **GSAN > Atendimento ao Público > Ordem de Serviço > Roteiro > Informar Calibragem**.

Feito isso, o sistema acessa a tela abaixo:

### Observação

Informamos que os dados exibidos nas telas a seguir são fictícios, e não retratam informações de clientes.

| ipo de Priorização: | LOCALIZACAO DO | D SERVICO ▼ |      |          |
|---------------------|----------------|-------------|------|----------|
| Grau Importância    | Faixa Início   | Faixa Fim   | Peso | Fator    |
| 1                   | 0              | 0           | 0    | 5        |
| 2                   | 0              | 0           | 5    | 5        |
| 3                   | 0              | 0           | 10   | 5        |
| 4                   | 0              | 0           | 30   | 5        |
| ancelar             |                |             |      | Atualiza |

Last update: 27/10/2017 ajuda:informar\_calibragem https://www.gsan.com.br/doku.php?id=ajuda:informar\_calibragem&rev=1509113255 14:07 Para o GSANAS, a calibragem é muito importante para as companhias, uma vez que define a prioridade no acompanhamento em campo da execução das ordens de serviços comerciais e operacionais. Dito isso, temos acima uma tela com as calibragens cadastradas, agrupadas por tipo de priorização. Nela, é possível que o usuário atualize os dados da tabela de parametrização, que prioriza as ordens de serviço na programação automática. A fórmula utilizada para a priorização das programações das ordens de serviço é a seguinte: 1 VP = (PL \* FL) + (PD \* FD) + (PREI \* FREI) + (PREIN \* FREIN) + (PT \* FT) + (PTS \* FTS).1. Sendo: 1 PL → Peso da Localização. FL → Fator da Localização. 3. PD→ Peso do Diâmetro. 4. FD → Fator do Diâmetro. 5 PREI→ Peso da Reiteração. 6. FREI → Fator da Reiteração. PREIN→ Peso da Reincidência. 8. FREIN → Fator da Reincidência. 9. PT→ Peso do Tempo. 10

FT → Fator do Tempo.

11. PTS→ Peso do Tipo de Serviço.

12.

FD → Fator do Tipo de Serviço.

Os tipos de priorização disponíveis são:

1.

Localização do Serviço: 1.

O local onde o serviço será executado tem um peso na decisão da priorização das ordens na programação automática. É no Cadastro dos Logradouros que essa importância é cadastrada.

Diâmetro de Rede:

1.

Adicionado o conceito de faixas, o diâmetro da rede é incluído na tabela de **Registro de Atendimento**, de acordo com o que está cadastrado no **PROGIS**.

3. Reiteracão:

1.

Esse tipo de priorização diz respeito à quantidade de vezes que um cliente solicita um serviço ainda não executado. Essa quantidade entra na priorização da programação. 4.

Reincidência:

1.

Esse tipo de priorização diz respeito a um serviço que consta como já executado, mas que o cliente informa que não foi executado ou que foi executado de maneira inadequada. Nesse caso, o sistema verifica a quantidade de **Registros de Atendimento** novos, que tenham como referência um primeiro registro aberto.

Dias de OS Aberta:

1.

Refere-se à quantidade de dias que uma ordem de serviço encontra-se aberta.

6. *Tipo de Serviço*:

1.

O tipo de serviço que será executado tem um peso na decisão da priorização das ordens de serviço na programação automática. É no **Cadastro dos** tipos de serviços que essa importância é cadastrada.

Selecione o **Tipo de Priorização** e atualize os campos **Peso** e **Fator**. Em seguida, clique em Atualizar.

O sistema executa duas validações: 1.

Verificar preenchimento dos campos:

1.

Caso o usuário não informe ou selecione o conteúdo de algum campo necessário à associação, o sistema exibe a mensagem: Informe «nome do campo que não foi preenchido ou selecionado» e retorna para o passo correspondente no fluxo principal.

Verificar sucesso da operação:

1.

Caso o código de retorno da operação efetuada no banco de dados seja diferente de zero, o sistema exibe a mensagem conforme o código de retorno; caso contrário, exibe a mensagem *«descrição da função» efetuada com sucesso.* Em qualquer caso, retorna para o fluxo principal.

## Tela de Sucesso

| Sucesso                                                |                                                     |
|--------------------------------------------------------|-----------------------------------------------------|
| Dados da(s) calibragem(ens) atualizado(s) com sucesso. |                                                     |
| Menu Principal                                         | Realizar outra Manutenção na Programação Calibragem |

## **Preenchimento dos Campos**

| Campo                  | Orientações para Preenchimento                                                                                                    |
|------------------------|----------------------------------------------------------------------------------------------------|
| Tipo de<br>Priorização | Selecione o tipo de priorização disponível. Feito isso, os campos <i>Grau Importância</i> ,<br><i>Faixa Início, Faixa Fim, Peso e Fator</i> são preenchidos automaticamente, com<br>possibilidade de alterar os dois últimos. |

# Funcionalidade dos Botões

| Botão     | Descrição da Funcionalidade                                                                                             |
|-----------|----------------------------------------------------------------------------------------------------|
| Cancelar  | Ao clicar no botão, o sistema cancela a operação e retorna à tela principal.                                            |
| Atualizar | Ao clicar no botão, o sistema atualiza a calibragem da priorização dos serviços com base<br>nas informações fornecidas. |

## Referências

### **Informar Calibragem**

Programação Automática do Roteiro para Acompanhamento das OS

#### Mobilidade

Manual do Sistema de Acompanhamento de Ordens de Serviços

Proposta Nº: 20170323038 - Implantação do GSANAS

### **Termos Principais**

#### **Ordem de Serviço**

Clique aqui para retornar ao Menu Principal do GSAN

From:

https://www.gsan.com.br/ - Base de Conhecimento de Gestão Comercial de Saneamento

Permanent link: https://www.gsan.com.br/doku.php?id=ajuda:informar\_calibragem&rev=1509113255

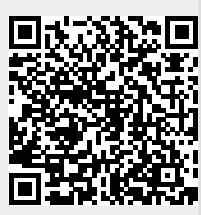

Last update: 27/10/2017 14:07